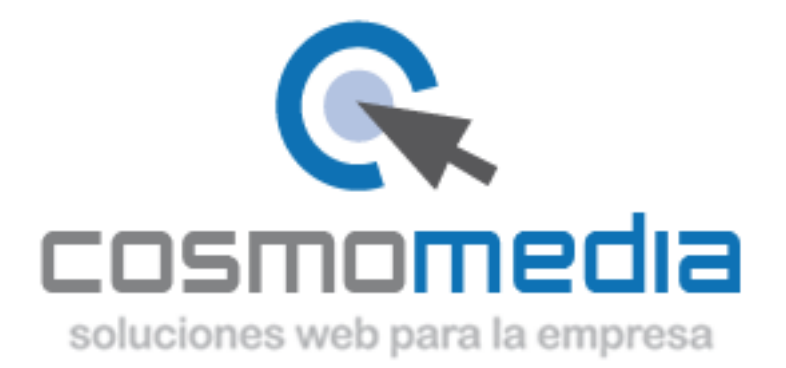

## AÑADIR CUENA DE CORREO EN OUTLOOK 2003

- Abra Outlook 2003
- En la barra de menu, vaya a al menú desplegable *Herramientas* y seleccione *Cuentas de correo electrónico*

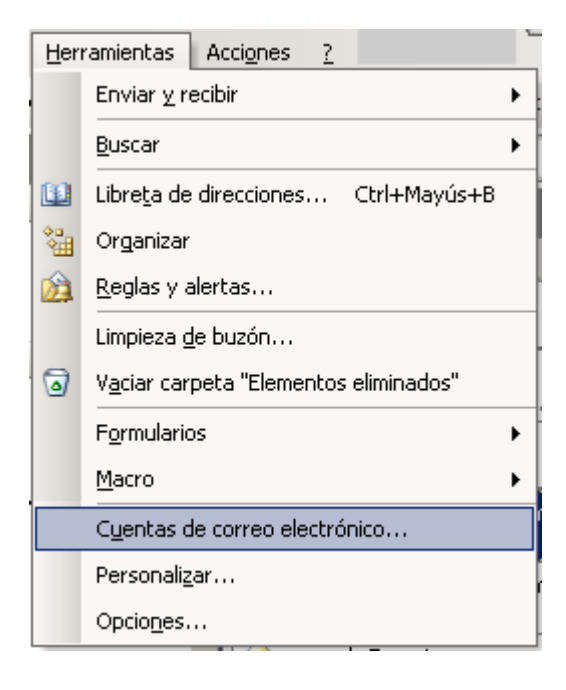

• En la página que se carga seleccione Agregar una nueva cuenta de correo electrónico

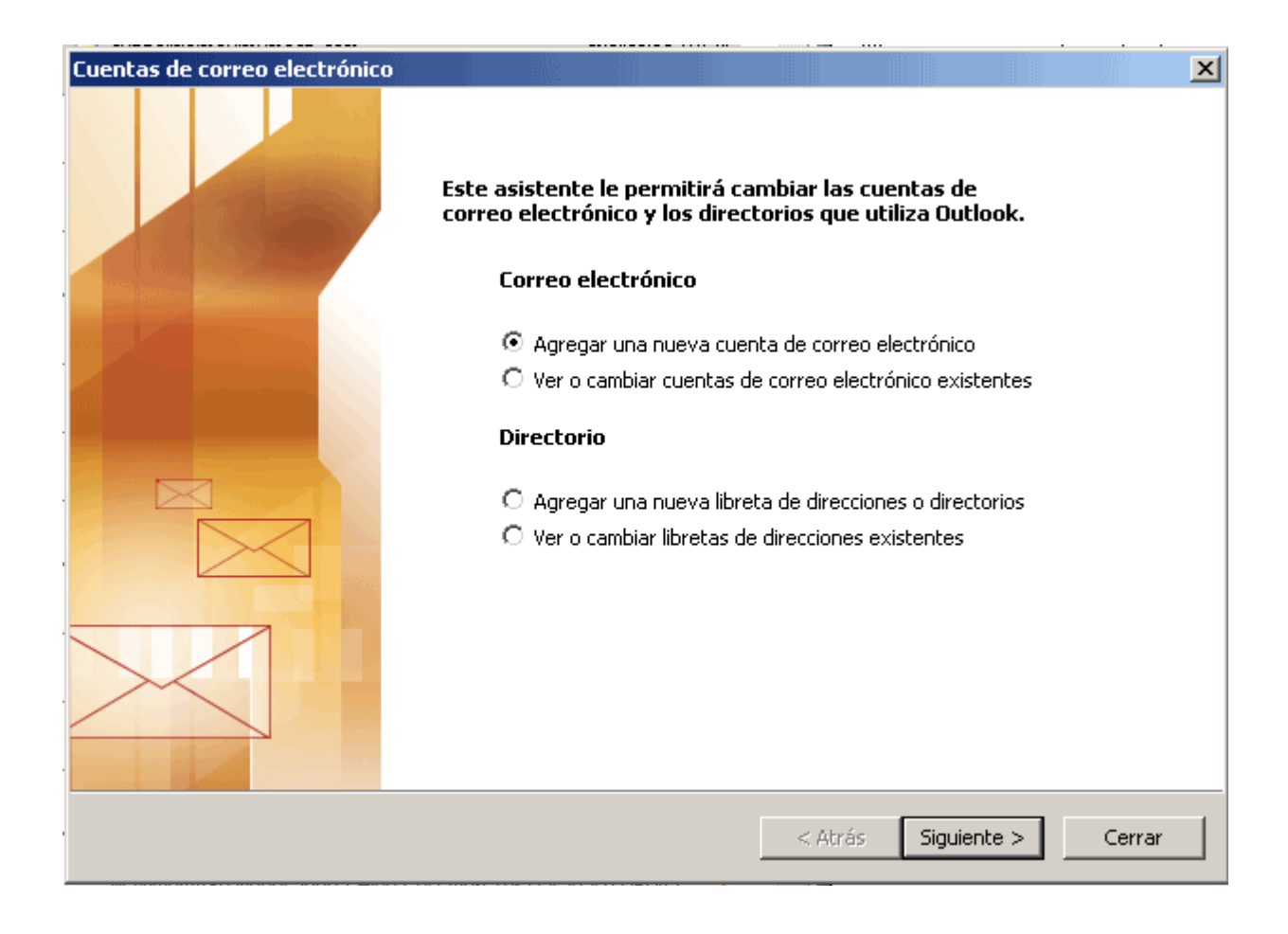

• En la primera ficha del asistente seleccione la opción *POP3* y pulse el botón Siguiente

| Cuentas de correo electrónico                                                                                                    | X                                                                              |
|----------------------------------------------------------------------------------------------------|--------------------------------------------------------------------------------|
| <b>Tipo de servidor</b><br>Puede elegir el tipo de servidor con el que trabajará su nueva cuenta de co                                                                                                    | orreo electrónico.                                                             |
| <ul> <li>Servidor de Microsoft Exchange         <ul> <li>Conecte con un servidor de Exchange para leer el correo electrón acceso a carpetas públicas y compartir documentos.</li> <li>POP3                 <ul> <li>Conecte con un servidor de correo electrónico POP3 para descarge electrónico y sincronizar las carpetas de buzón.</li> <li>IMAP</li></ul></li></ul></li></ul> | nico, obtener<br>gar el correo.<br>gar el correo<br>il para<br>ón.<br>ricante. |
|                                                                                                    | Atrás Siguiente > Cancelar                                                     |

- En el formulario que aparece:
  - Escriba su *Nombre y Dirección de correo electrónico* proporcionada por cosmomedia.
  - Escriba *Servidor de correo entrante* y *Servidor de correo saliente* pop3.cosmomedia.es
  - Escriba su usuario que proporciona cosmomedia en Nombre de usuario

| C | uentas de correo el                         | ectrónico                                |                                                                                                    | ×                    |  |
|---|---------------------------------------------|------------------------------------------|----------------------------------------------------------------------------------------------------|----------------------|--|
|   | <b>Configuración de</b><br>Estos valores so | ×.                                       |                                                                                                    |                      |  |
|   | Información sobre                           | e el usuario                             | Información del servidor                                                                                   |                      |  |
| • | Su nombre:                                  | Aquí su nombre                           | Servidor de correo entrante (POP3):                                                                        | pop3.cosmomedia.es   |  |
|   | Dirección de correo<br>electrónico:         | correo@correo.es                         | Servidor de correo saliente (SMTP):                                                                        | smtp.cosmomedia.es   |  |
|   | Información de ini                          | icio de sesión                           | Probar configuración                                                                                       |                      |  |
|   | Nombre de usuario:                          | Usuario                                  | Después de rellenar la información de esta pantalla,<br>le recomendamos que pruebe su cuenta haciendo clic |                      |  |
|   | Contraseña:                                 | Contraseña                               | en el botón. (Requiere conexión de re                                                                      | :d)                  |  |
|   | 5                                           | Recordar contraseña                      | Probar configuración de la cuenta                                                                          |                      |  |
|   | Iniciar sesión utiliz<br>de contraseña de   | zando Autenticación<br>9 seguridad (SPA) |                                                                                                    | Más configuraciones  |  |
|   |                                             |                                          |                                                                                                    |                      |  |
|   |                                             |                                          | < Atrás                                                                                                    | Siguiente > Cancelar |  |

- o Escriba su Contraseña que proporciona cosmomedia.
- Haga Click en el botón Más Configuraciones

| Configuración de correo electrónico de Internet                                                                      | ×    |  |  |  |
|----------------------------------------------------------------------------------------------------|------|--|--|--|
| General Servidor de salida Conexión Avanzadas                                                                        |      |  |  |  |
| Cuenta de correo                                                                                                    |      |  |  |  |
| Escriba el nombre por el que desea referirse a esta cuenta. Por ejemplo:<br>"Trabajo" o "Servidor de Microsoft Mail" |      |  |  |  |
| Aquí su nombre o su lugar de trabajo                                                                                 |      |  |  |  |
| Otra información sobre el usuario                                                                                    | .    |  |  |  |
| Compañía:                                                                                                    |      |  |  |  |
| Correo electrónico de respuesta:                                                                                     |      |  |  |  |
|                                                                                                    |      |  |  |  |
|                                                                                                    |      |  |  |  |
|                                                                                                    |      |  |  |  |
|                                                                                                    |      |  |  |  |
|                                                                                                    |      |  |  |  |
|                                                                                                    |      |  |  |  |
|                                                                                                    |      |  |  |  |
| Aceptar Cance                                                                                                    | alar |  |  |  |

- Active la opción <u>Mi servidor de salida (SMTP) requiere autenticación.</u>
  Deje activada la opción Utilizar la misma configuración que mi servidor de correo de entrada
- Haga Click en el botón Aceptar •

| C | Configuración de correo electrónico de Internet                             | × |
|---|-----------------------------------------------------------------------------|---|
| l | General Servidor de salida Conexión Avanzadas                               |   |
|   | 🔽 Mi servidor de salida (SMTP) requiere autenticación                       |   |
| : | O Utilizar la misma configuración que mi servidor de correo de entrada      |   |
|   | 🔿 Iniciar sesión utilizando                                                 |   |
|   | Nombre de usuario:                                                          |   |
|   | Contraseña:                                                                 |   |
|   | 🔽 Recordar contraseña                                                       |   |
| : | 🗖 Iniciar sesión utilizando Autenticación segura de contraseña (SPA)        |   |
|   | O Iniciar sesión en el servidor de correo de entrada antes de enviar correo |   |
| : |                                                                             |   |
|   |                                                                             |   |
|   |                                                                             |   |
|   |                                                                             |   |
|   |                                                                             |   |
|   |                                                                             |   |
|   |                                                                             |   |
|   | Aceptar Cancela                                                             | r |

En el formulario de cuentas de correo electrónico haga click en el botón aceptar

- Un mensaje de Felicidades! le indica que su cuenta de correo ha sido configurada
- Haga Click en el botón Finalizar

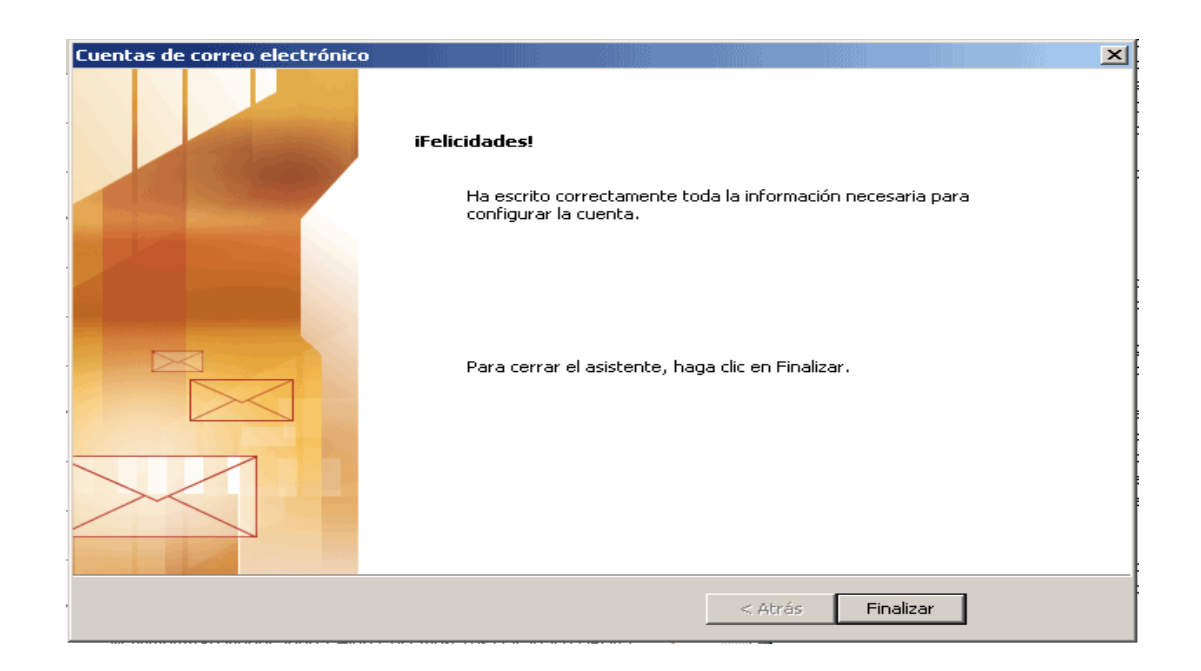